2020年4月12日

ホームページを pdf ファイルに保存する方法

広報部 玉上佳彦

ホームページの各ページを保存する方法を以下にご案内いたします。

- 1.保存したいページをプリンターで印刷して、紙で保存する場合は、ブラウ ザーの印刷方法に従って処理して下さい。
- 2. 保存したい HP の画面をそのまま pdf ファイルに変換して、保存する場合 は、以下の手順で保存して下さい。

①保存したいページを開いて下さい。

- ②印刷をクリックした後、プリンターを「Adobe pdf」または 「Microsoft print pdf」を選択して下さい。
- ③「印刷」をクリックすると、「名前をつけて保存」で保存場所を指定して、「保存」をクリックして下さい。
- ④「保存場所」は、事前に「Document」か「デスクトップ」にわかりや すい名前で作成しておくと、続けて保存作業ができます。
- ⑤もし、印刷画面が横幅に入り切らない場合は、ブラウザーの表示を変更して枠内に収まるように調節して下さい。通常は100%に設定されていますが、90~70%にすると収まるはずです。

pdf(Portable document format)に保存するということは、実際に紙に 印刷した状態で保存することができるファイル形式です。